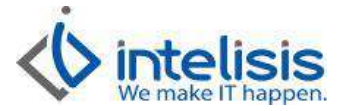

| Cliente:<br>Intelisis Solutions  | Consultor:<br>Eder Núñez Ramírez | Fecha elaboración:<br>07 de Marzo de 2013<br>Fecha Última Modificación:<br>07 de Marzo de 2013 |
|----------------------------------|----------------------------------|------------------------------------------------------------------------------------------------|
| Proyecto:<br>Manuales Automotriz | Versión:<br>3100                 | Control:<br>DMA-VTAS-0013-<br>Facturacion_Cancelacion_ActivoFijo                               |

## MANUALES AUTOMOTRIZ

| Módulo | Μονιμιέντο                                         |
|--------|----------------------------------------------------|
| Ventas | Facturación Activo Fijo<br>Cancelación Activo Fijo |

## Descripción del proceso

## Facturación Activo Fijo

Es un documento fiscal que el vendedor entrega al cliente, detallando las mercancías vendidas o los servicios prestados, e indica la naturaleza de cada una de ellas, datos fiscales del cliente, calidad, cantidad, precio, IVA, descuentos globales o por partidas y condiciones de pago.

Para realizar dicho movimiento es importante ingresar a la sucursal donde se realizará la venta: Procesos / Ventas:

| bcesos exploradores | Cubos Reportes | Cuentas | Web  | Herramientas    | Configurar | Ayuda |
|---------------------|----------------|---------|------|-----------------|------------|-------|
| Ventas              | triz Anzures   |         | 1002 | Soporte Intelis | is         | 52    |
| Inventarios         |                | -       | -    | _               | -          | -     |
| Activos Fijos       |                |         |      |                 |            |       |
| Compras             |                |         |      |                 |            |       |
|                     |                |         |      |                 |            |       |

Aparecerá el tablero del control en la parte inferior del mismo se debe presionar el botón 'Nuevo' para empezar a realizar la venta:

Dr. Ignacio Chavez # 82, Col. Bosque Camelinas, Morelia Mich. 58290, t. +52 [44] 3333-2537 Página 1 de 5

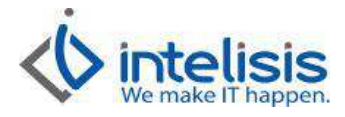

|                           | Ver Otros 10                       | 9                            |                         |                           |
|---------------------------|------------------------------------|------------------------------|-------------------------|---------------------------|
| ] 🗁 🖬 🔿 L                 | à *** 🕫 🕨 🗙 🕲 🔳                    |                              | \$7 🖸 🕼 🤉 💭 🚰 🚯 🗌       |                           |
| Datos Generales           | Información adicional   Comentario | s   Formas Anexas   Eventos  |                         | de de                     |
| <u>M</u> ovimiento:       | Factura Activo Fijo 1              | 2 6 Moneda: Per              | sos 👻 Tipo Cambio: 🔤 🛙  | ī                         |
| <u>F</u> echa Emisión:    | 26/Mar/2013                        | Fecha Requerida: 26/Mar/2013 |                         |                           |
| <u>C</u> liente:          | 00 3                               | IGNACIO MILLAN TOVAR         | MITI6207317             | Precio Publico 💌          |
| <u>S</u> ucursal Cliente: |                                    |                              |                         | ×                         |
| Agente:                   | 00001 4                            | Almacén: AF 5                | Cheque 6                | ]                         |
| Concepto:                 | v                                  | Condiciones: Contado 7       | 26/Mar/2013             | .]                        |
| Referencia:               |                                    | Movimiento Directo           |                         |                           |
| escripción:               | Opción:                            |                              | Unidad Venta: Tipo: Pre | cio Lista: Precio Mínimo: |
| IPRESORA                  | hservaciones o                     | Cantidad Precio              | pza Serie               |                           |
| 820 IN                    | MPRESORA                           | 1 \$1,000.0                  | 0 \$0.00 \$1,000.       | 00 \$0.00 \$160           |

- 1. Se registra el movimiento 'Factura Activo Fijo'
- 2. Se registra la cartera o UEN, ésta la determina la agencia.
- 3. En éste campo se selecciona el cliente al cual se le venderá el articulo.
- 4. En éste campo se selecciona el agente que realiza la operación.
- 5. Se selecciona el almacén donde se resguarda el articulo.
- 6. Se selecciona la forma en que se realizara el pago.
- 7. Se registran las condiciones de pago del activo fijo.
- 8. Se selecciona el artículo que se dio de alta, éste se encuentra en la categoría de Activo Fijo.
- 9. Se debe registrar la serie del articulo.
- 10. Por último se afecta el movimiento con el triangulo verde y debe quedar en status concluido.

Para poder observar la póliza seguimos la ruta ver / posición del movimiento, y en el concepto 'Venta' se da clic derecho y examinar y así quedaría la póliza:

Dr. Ignacio Chavez # 82, Col. Bosque Camelinas, Morelia Mich. 58290, t. +52 [44] 3333-2537 Página 2 de 5

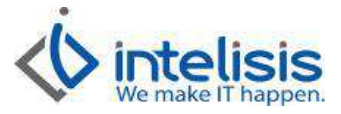

| Contabilidad                                                         |                                                                    |               |          |       |                                           |
|----------------------------------------------------------------------|--------------------------------------------------------------------|---------------|----------|-------|-------------------------------------------|
| Contabilitation                                                      |                                                                    |               |          |       | 510010,034.02.0.1                         |
| Ventas 10181                                                         | Concluido                                                          |               |          | Pesos | 26 Marzo 2013                             |
| Concepto:<br>Referencia:<br>Observaciones:                           | Factura Activo Fijo 2                                              | Cantro Costos | Corrento | Πολο  | Hahar                                     |
| 1207-0001-0001                                                       | DELIDORES DIV AFECTOS IVA                                          | Centro Dostos | Concepto | \$1.1 | 20.00                                     |
| 9400-0005-0001                                                       | COSTO VENTA DE ACTIVO FIJO                                         |               |          | \$9   | 75.00                                     |
|                                                                      | DEP. ACUM. EQUIPO COMPUTO                                          |               |          | \$    | 25.00                                     |
| 1501-0006-0001                                                       |                                                                    |               |          |       | \$1,000.00                                |
| 1501-0006-0001<br>9300-0005-0001                                     | ING.X VTA.ACTIVO FIJO                                              |               |          |       | \$1,000,00                                |
| 1501-0006-0001<br>9300-0005-0001<br>1500-0006-0001                   | ING.X VTA.ACTIVO FIJO<br>EQUIPO DE COMPUTO                         |               |          |       | \$1,000.00                                |
| 1501-0006-0001<br>9300-0005-0001<br>1500-0006-0001<br>2400-0001-0001 | ING X VTA ACTIVO FIJO<br>EQUIPO DE COMPUTO<br>IVA POR PAGAR (15%)  |               |          |       | \$160.00                                  |
| 1501-0006-0001<br>9300-0005-0001<br>1500-0006-0001<br>2400-0001-0001 | ING.X VTA, ACTIVO FIJO<br>EQUIPO DE COMPUTO<br>IVA POR PAGAR (15%) |               |          | \$2,1 | \$160.00<br>\$0.00 \$2,160.00             |
| 1501-0006-0001<br>9300-0005-0001<br>1500-0006-0001<br>2400-0001-0001 | ING X VTA.ACTIVO FUO<br>EQUIPO DE COMPUTO<br>IVA POR PAGAR (15%)   |               |          | \$2,1 | \$160.00<br>\$160.00<br>\$0.00 \$2,160.00 |
| 1501-0006-0001<br>9300-0005-0001<br>1500-0008-0001<br>2400-0001-0001 | ING X VTA, ACTIVO FIJO<br>EQUIPO DE COMPUTO<br>IVA POR PAGAR (15%) |               |          | \$2,1 | \$160.00<br>\$160.00<br>\$2,160.00        |

Cancelación de Factura de activo fijo:

Para efectuar la cancelación de una factura si es del mismo día, basta con presionar el bote de basura y la póliza queda cancelada en ese momento, si es de días anteriores, el proceso es el mismo, solo que en éste caso se genera un movimiento contrario ejemplo:

| miciniso Edicion          | Ver Otros                    |                      |                        |                      |            |                     |        |
|---------------------------|------------------------------|----------------------|------------------------|----------------------|------------|---------------------|--------|
| 0 📽 🖬 🍯 I                 | 🛕 🕫 🕆 🕨 🗙 🞯                  |                      | · · · · · • • • • • •  | 00000                | 20 1       | < 12 14 <u>c</u>    | 0      |
| Datos Generales           | Información adicional Coment | arios   Formas And   | xas Eventos            |                      |            |                     |        |
| Movimiento:               | Factura Activo Filo          | - 12                 | 6 Moneda: Peso         | Tipo Cambi           | . 1        |                     |        |
| Eecha Emisión:            | 26/Mar/2013                  | Fecha <u>R</u> equer | ida: 26/Mar/2013       |                      |            |                     |        |
| <u>C</u> liente:          | 00                           | IGNACIO M            | ILLAN TOVAR            | MIT                  | 16207317V  | Precio Publico      | Ŧ      |
| Sucursal Cliente:         |                              |                      |                        |                      |            |                     | v      |
| Agente:                   | 00001                        | A Informaci          | ón                     | Cheque               | *          |                     |        |
| Concepto:                 |                              | - 9                  | Se Genero automaticam  | 26/Mar/20            | 13         |                     |        |
| Referencia:               |                              | - F 🔍                | Movimiento Cancelación | AF1                  |            |                     |        |
| Descripción:<br>IMPRESORA | Opción                       | 4                    | Aceptar                | inta: Tipo:<br>Serie | Precio     | Lista: Precio Mínim | 10;    |
| Artículo                  | Observaciones                |                      |                        | scuento Imp          | orte       | ISAN IVA            |        |
| 0920                      | MPRESORA                     |                      | 1 \$1,000.00           | \$0.00               | \$1,000.00 | \$0.00              | \$160  |
| HO (1)                    | MINESONA                     |                      | 1 \$1,000.00           | 30.00                | \$1,000.00 | 30.00               | \$100  |
| 9020 1                    |                              |                      |                        |                      |            |                     |        |
| 9020 1                    |                              |                      |                        |                      |            |                     | C      |
| 9820 1                    |                              |                      |                        |                      |            |                     | C      |
| 4                         |                              |                      |                        |                      |            |                     | [<br>• |

Para localizar la cancelación y verificar la póliza se regresa al tablero de control y en el filtro de 'Movimiento' se registra el movimiento 'Cancelación AF':

Dr. Ignacio Chavez # 82, Col. Bosque Camelinas, Morelia Mich. 58290, t. +52 [44] 3333-2537 Página 3 de 5

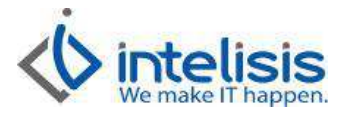

| iscar;                             | Movimiento:         | Estatus:            | Situación:      | Eecha:  | ) Visuario:   | Sucursal:<br>mien ▼ 0 - Matriz A |
|------------------------------------|---------------------|---------------------|-----------------|---------|---------------|----------------------------------|
|                                    | Cliente             | Nombre              |                 | Almacén | Fecha Emisión | Importe                          |
| Cancelación AF 1                   | 00                  | IGNACIO MI          | LLAN TOVAR      | AF      | 27/mar/2013   | \$1,000.00                       |
|                                    |                     |                     |                 |         |               |                                  |
|                                    |                     |                     |                 |         |               |                                  |
|                                    |                     |                     |                 |         |               |                                  |
|                                    |                     |                     |                 |         |               |                                  |
|                                    |                     |                     |                 |         |               |                                  |
| (                                  |                     | m                   |                 |         |               |                                  |
|                                    |                     | -<br>III-           |                 |         |               |                                  |
| novimientos Im<br>Pesos /Dolares / | porte: 1,000 Saldo: | m<br>Promedio Días: | Promedio Throug | jhput:  |               |                                  |

Para revisar la póliza seguimos la ruta Ver / posición del movimiento como se muestra en la imagen:

| 🚸 Venta Autos Nuevos                                                 | - Cancelación AF 1                                                                                                    |                                                                                                    |
|----------------------------------------------------------------------|----------------------------------------------------------------------------------------------------|----------------------------------------------------------------------------------------------------|
| Archivo Edición Ver                                                  | Otros                                                                                                    |                                                                                                    |
| Datos Generales I<br>Movimiento:<br>Eecha Emisión:                   | Anterior Ctrl+,<br>Siguiente Ctrl+,<br>Catàlogos<br>Lista Artículos Disponibles Ctrl+L<br>Disponible del Artículo Ctrl+D                         | Image: Second Second Secon |
| Gliente:<br>Sucursal Cliente:<br>Agente:<br>Concepto:<br>Referencia: | Información del Artículo Shift+Ctrl+I<br>Información del Cliente Ctrl+I<br>Información del Proyecto Reservados del Artículo<br>Buscar Accesorios | MITT6207317V Predo Publico <u></u>                                                                                                    |
| Descripción:<br>IMPRESORA<br>Artículo Ot<br>9820 IM                  | Buscar Refacciones<br>Políticas de Precios Aplicadas<br>Impuestos<br>Oasis Ctrl+O                                                                | Unidad Venta: Tipo: Precio Lista: Precio Mínimo:<br>pza Serie<br>Desc. Descuento Importe ISAN IVA ^<br>1,000.00 \$0.00 \$1,000.00 \$0.00 \$160                                                                                                    |
| <                                                                    | Tiempos<br>Comentarios<br>Política Movimiento Shift+Ctrl+O<br>Política Concepto Shift+Ctrl+N<br>Mapa<br>Bitácora Ctrl+B                          |                                                                                                    |
| Importe:                                                             | Posición del Movimiento                                                                                                    | 0.00 Impuestos: \$160.00 Total: \$1,160.00 1                                                                                                    |
| Concluido                                                            |                                                                                                    |                                                                                                    |

Aparecerá un concepto 'Ventas' se da clic derecho y examinar para poder ver la póliza contraria que se generó:

Dr. Ignacio Chavez # 82, Col. Bosque Camelinas, Morelia Mich. 58290, t. +52 [44] 3333-2537 Página 4 de 5

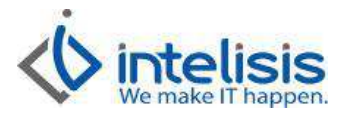

| 🖊 Cerrar   😂 📉                                                                                                    |                                                                                                    |                                                      |               | 100% -   | 🖬 🖂 🔂 | Página 1 de 1                                        | . K. K.                           | r- 1 |
|----------------------------------------------------------------------------------------------------|----------------------------------------------------------------------------------------------------|------------------------------------------------------|---------------|----------|-------|------------------------------------------------------|-----------------------------------|------|
| Contabilidad                                                                                                    |                                                                                                    |                                                      |               |          |       | AUTOCIR                                              | RC, S.A. DE C.V.                  |      |
| Ventas 10182                                                                                                    |                                                                                                    | Concluido                                            |               | 2        | Pesos | 27 m                                                 | arzo 2013                         |      |
| Fecha Contable:<br>Concepto:                                                                                                    | 27/mar/2013                                                                                                    |                                                      |               |          |       |                                                      |                                   |      |
| Referencia:<br>Observaciones:                                                                                                    | Cancelación AF 1                                                                                                    |                                                      |               |          |       |                                                      |                                   |      |
| Referencia:<br>Observaciones:<br><i>Cuenta</i>                                                                                    | Cancelación AF 1<br>Descr                                                                                                    | ripción                                              | Centro Costos | Concepto |       | Debe                                                 | Haber                             |      |
| Referencia:<br>Observaciones:<br><i>Cuenta</i><br>9300-0005-0001                                                                  | Cancelación AF 1<br>Descr<br>ING.X VTA.ACTIVO FIA                                                                                      | ripción<br>JO                                        | Centro Costos | Concepto | 2     | <b>Debe</b><br>\$1,000.00                            | Haber                             |      |
| Referencia:<br>Observaciones:<br><i>Cuenta</i><br>9300-0005-0001<br>1500-0006-0001                                                | Cancelación AF 1<br>Descr<br>ING.X VTA.ACTIVO FIL<br>EQUIPO DE COMPUTO                                                                 | ripción<br>JO                                        | Centro Costos | Concepto | ĝ.    | <b>Deðe</b><br>\$1,000.00<br>\$1,000.00              | Haber                             |      |
| Referencia:<br>Observaciones:<br><i>Cuenta</i><br>9300-0005-0001<br>1500-0006-0001<br>2400-0001-0001                              | Cancelación AF 1<br>Descr<br>ING.X VTA.ACTIVO FI<br>EQUIPO DE COMPUTO<br>IVA POR PAGAR (15%                                            | ripción<br>JO<br>5)                                  | Centro Costos | Concepto | 2     | <b>De</b> be<br>\$1,000.00<br>\$1,000.00<br>\$160.00 | Haber                             |      |
| Referencia:<br>Observaciones:<br>Cuenta<br>9300-0005-0001<br>1500-0006-0001<br>2400-0001-0001<br>1207-0001-0001                   | Cancelación AF 1<br>Descr<br>ING.X VTA.ACTIVO FIL<br>EQUIPO DE COMPUTO<br>IVA POR PAGAR (15%<br>DEUDORES DIV.AFEC                      | ripción<br>Jo<br>Jo<br>S)<br>TOS IVA.                | Centro Costos | Concepto |       | <b>Debe</b><br>\$1,000.00<br>\$1,000.00<br>\$160.00  | Haber<br>\$1,160.00               |      |
| Referencia:<br>Observaciones:<br>Cuenta<br>9300-0005-0001<br>1500-0006-0001<br>2400-0001-0001<br>1207-0001-0001<br>9400-0005-0001 | Cancelación AF 1<br>Descr<br>ING.X VTA.ACTIVO FI.<br>EQUIPO DE COMPUTO<br>IVA POR PAGAR (15%<br>DEUDORES DIV.AFEC<br>COSTO VENTA DE AC | r <b>ipción</b><br>Jo<br>S)<br>TOS IVA.<br>TIVO FIJO | Centro Costos | Concepto |       | <b>Debe</b><br>\$1,000.00<br>\$1,000.00<br>\$160.00  | Haber<br>\$1,160.00<br>\$1,000.00 |      |

Dr. Ignacio Chavez # 82, Col. Bosque Camelinas, Morelia Mich. 58290, t. +52 [44] 3333-2537 Página 5 de 5